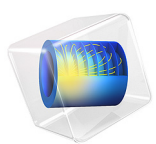

# Magnetic Field from an Infinite Conductor

# Introduction

This introduction model creates a simple model of the magnetostatics problem with a wire of infinite length carrying current, which is commonly found in textbooks. Since there is an analytical solution to this problem, the model can be used to compare theory with numerical results from the simulation. The wire still has a finite radius in this example, giving different solutions for the regions inside and outside of the wire.

# Model Definition

First, consider the analytical solution to this problem, which can be used for comparison. Outside an infinite wire of radius  $r_i$  — that is, for  $r > r_i$  — the magnetic flux density, **B**, satisfies

$$\mathbf{B} = \frac{\mu_0 I_0}{2\pi r} \hat{\boldsymbol{\varphi}}$$

where  $\mu_0$  is the permeability of vacuum,  $I_0$  is the current through the wire, and  $\hat{\phi}$  is a unit vector in the azimuthal direction. Inside the wire, where  $r < r_i$ , the solution instead reads

$$\mathbf{B} = \frac{\mu_0 J_0 r}{2} \hat{\boldsymbol{\varphi}}$$

where  $J_0$  is the current density in the wire. These expressions can, for example, be derived by using the integral formulation of Ampère's law. From the symmetry of the problem it follows that the magnetic-field is orientated purely in the azimuthal direction and that its strength depends only on the radial distance from the wire.

The geometry of the infinite wire will be created in two different ways:

- By using a 2D component, where the Magnetic Fields interface solves for the out-ofplane magnetic vector potential. The 2D component then corresponds to the cross section of the infinite wire.
- By using a 2D axisymmetric component and solving for the in-plane magnetic vector potential, which when revolved becomes the full wire. The Magnetic Insulation boundary condition, which applies the constraint  $\mathbf{n} \times \mathbf{A} = 0$  on the horizontal boundaries, causes this to be equivalent to the infinite wire as well.

When it comes to the numerical solvers, there is one major difference between the two cases: Solving only for the out-of-plane magnetic vector potential component acts as an inherent gauge fix for the problem by removing an extra degree of freedom. In contrast, the second way involves solving for two in-plane components, implying that the problem is ungauged. For this reason, it cannot be solved with a direct solver, which requires a unique solution in order to converge. One way of addressing this issue is to add a Gauge Fixing for A-Field feature to that component. However, as an interesting exercise, a different approach will be illustrated here, namely changing the default direct solver to an iterative one. Iterative solvers can solve even ungauged problems, finding one solution out of the many possible ones. It is of course important to remember that all measurable quantities, like the magnetic flux density, are the same no matter which potential is chosen.

# Results

The magnetic flux density norm in the 2D component is plotted in Figure 1, while the magnetic flux density norm in the 2D axisymmetric component is shown in Figure 2 (symmetry cross section) and Figure 3 (revolved geometry). Finally, Figure 4 shows a plot of the magnetic flux density as a function of the radial coordinate for the two numerical solutions as well as for the analytical solution discussed above. There, it can be seen how well the numerical solutions corresponding to the two different approaches agree with the analytical solution.

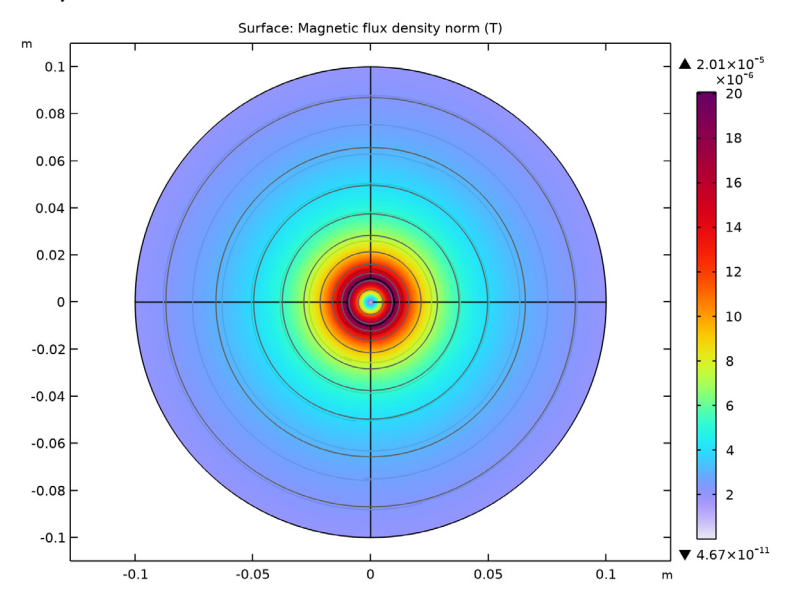

Figure 1: Magnetic flux density norm in the 2D component.

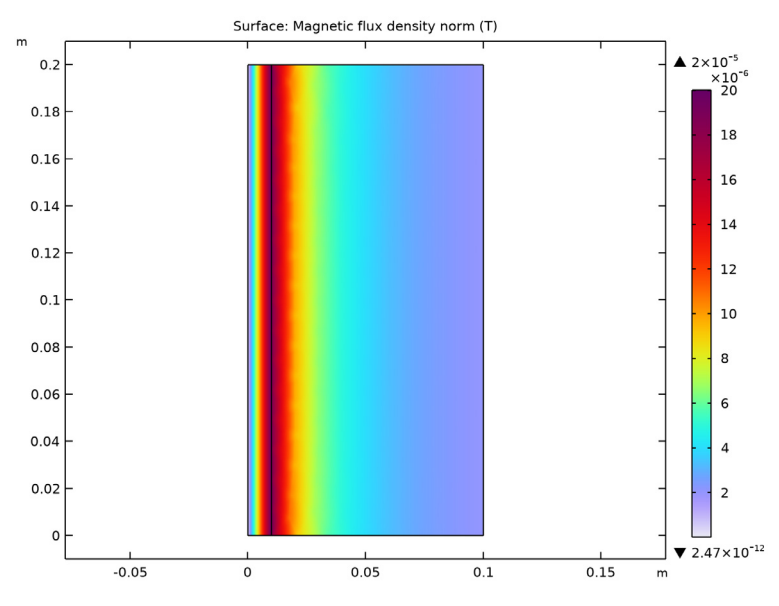

Figure 2: Magnetic flux density norm in the 2D axisymmetric component.

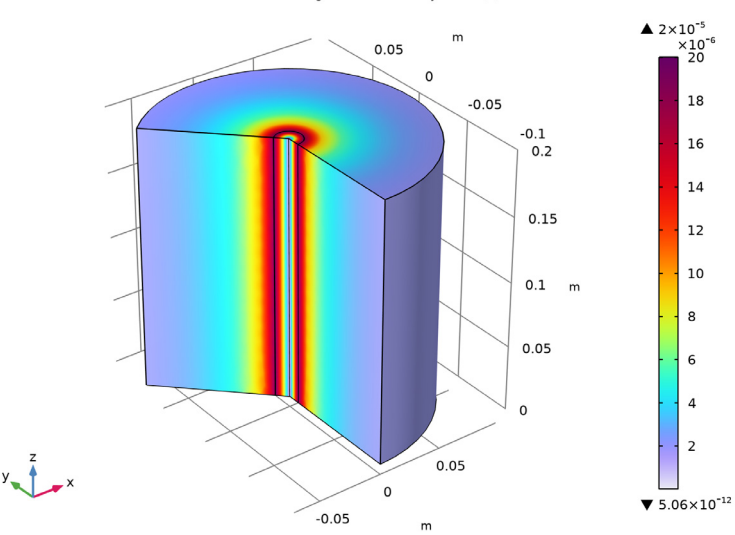

Volume: Magnetic flux density norm (T)

Figure 3: Magnetic flux density norm in the 2D axisymmetric component, shown in the full revolved geometry.

4 | MAGNETIC FIELD FROM AN INFINITE CONDUCTOR

# · · ·

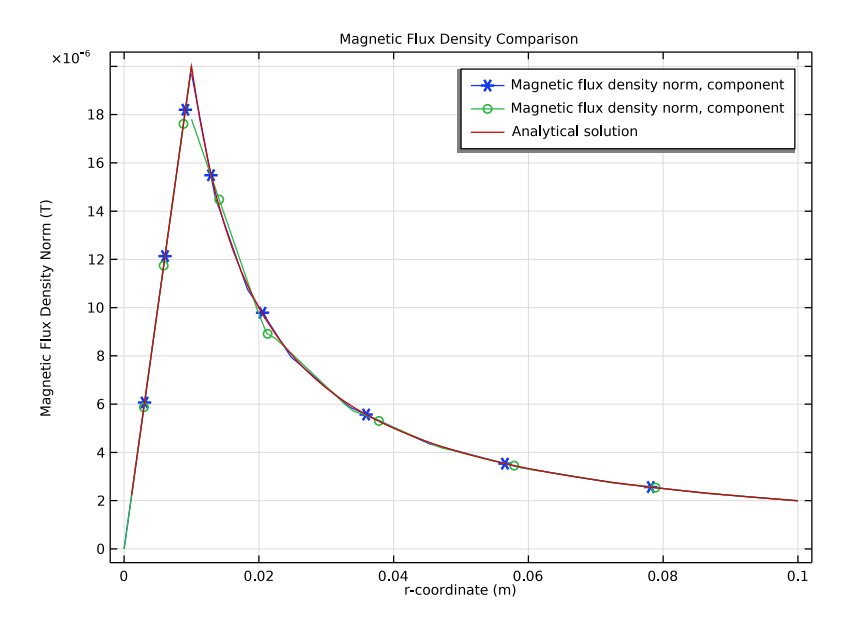

Figure 4: The magnetic flux density norm plotted as a function of the radial coordinate. Here, the numerical solutions from the two different components are shown, along with the analytical solution.

**Application Library path:** ACDC\_Module/Introductory\_Magnetostatics/ magnetic\_field\_infinite\_conductor

# Modeling Instructions

From the File menu, choose New.

#### NEW

In the New window, click 🙆 Model Wizard.

#### MODEL WIZARD

- I In the Model Wizard window, click **2D**.
- 2 In the Select Physics tree, select AC/DC>Electromagnetic Fields>Magnetic Fields (mf).
- 3 Click Add.

- 4 Click 🔿 Study.
- 5 In the Select Study tree, select General Studies>Stationary.
- 6 Click **M** Done.

First, define some parameters that will be used when building the model.

#### GLOBAL DEFINITIONS

Parameters 1

- I In the Model Builder window, under Global Definitions click Parameters I.
- 2 In the Settings window for Parameters, locate the Parameters section.

| Name | Expression   | Value                   | Description                      |
|------|--------------|-------------------------|----------------------------------|
| ri   | 1[cm]        | 0.01 m                  | Radius of the conductor          |
| ro   | 10[cm]       | 0.1 m                   | Radius of the computation domain |
| 10   | 1[A]         | IA                      | Conducting current               |
| JO   | IO/(pi*ri^2) | 3183.1 A/m <sup>2</sup> | Current density in the conductor |

**3** In the table, enter the following settings:

### GEOMETRY I

One way of constructing the geometry of the infinite wire is to use a 2D component. Since the Magnetic Fields physics interface by default only solves for the out-of-plane component of the magnetic vector potential, this is equivalent to having a wire of infinite length, where the 2D geometry corresponds to the cross section.

Circle I (cI)

- I In the Model Builder window, expand the Component I (compl)>Geometry I node.
- 2 Right-click Geometry I and choose Circle.
- 3 In the Settings window for Circle, locate the Size and Shape section.
- 4 In the Radius text field, type ro.
- 5 Click to expand the Layers section. In the table, enter the following settings:

| Layer name | Thickness (m) |
|------------|---------------|
| Layer 1    | ro-ri         |

Point I (ptl)

In the **Geometry** toolbar, click • **Point**.

Line Segment I (Is I)

- I In the Geometry toolbar, click 😕 More Primitives and choose Line Segment.
- 2 On the object **pt1**, select Point 1 only.
- 3 In the Settings window for Line Segment, locate the Endpoint section.
- 4 Find the End vertex subsection. Click to select the 🔲 Activate Selection toggle button.
- **5** On the object **c1**, select Point 7 only.
- 6 In the Geometry toolbar, click 🟢 Build All.

## MATERIALS

Air

- I In the Model Builder window, under Component I (compl) right-click Materials and choose Blank Material.
- 2 In the Settings window for Material, type Air in the Label text field.
- 3 Locate the Material Contents section. In the table, enter the following settings:

| Property                | Variable                                                          | Value | Unit | Property<br>group |
|-------------------------|-------------------------------------------------------------------|-------|------|-------------------|
| Relative permeability   | mur_iso ; murii<br>= mur_iso,<br>murij = 0                        | 1     | I    | Basic             |
| Electrical conductivity | sigma_iso ;<br>sigmaii =<br>sigma_iso,<br>sigmaij = 0             | 0     | S/m  | Basic             |
| Relative permittivity   | epsilonr_iso ;<br>epsilonrii =<br>epsilonr_iso,<br>epsilonrij = 0 | 1     | I    | Basic             |

# Conductor

- I Right-click Air and choose Duplicate.
- 2 In the Settings window for Material, type Conductor in the Label text field.
- **3** Select Domain 4 only.

4 Locate the Material Contents section. In the table, enter the following settings:

| Property                | Variable                                              | Value | Unit | Property |
|-------------------------|-------------------------------------------------------|-------|------|----------|
|                         |                                                       |       |      | group    |
| Electrical conductivity | sigma_iso ;<br>sigmaii =<br>sigma_iso,<br>sigmaij = 0 | 1e6   | S/m  | Basic    |

The only modification that needs to be done for the physics, is adding a current density to the wire.

# MAGNETIC FIELDS (MF)

External Current Density 1

- I In the Model Builder window, under Component I (compl) right-click Magnetic Fields (mf) and choose External Current Density.
- **2** Select Domain 4 only.
- **3** In the Settings window for External Current Density, locate the External Current Density section.
- **4** Specify the  $\mathbf{J}_{e}$  vector as

| 0  | x |
|----|---|
| 0  | у |
| JO | z |

## STUDY I

In the **Home** toolbar, click **= Compute**.

Now, add a second, 2D axisymmetric, component that will be used to illustrate a different approach to modeling the same problem.

## ADD COMPONENT

In the **Model Builder** window, right-click the root node and choose **Add Component> 2D Axisymmetric**.

GEOMETRY 2

Rectangle 1 (r1)

I In the Geometry toolbar, click Rectangle.

- 2 In the Settings window for Rectangle, locate the Size and Shape section.
- 3 In the Width text field, type ro.
- 4 In the Height text field, type 2\*ro.

5 Click to expand the Layers section. In the table, enter the following settings:

| Layer name | Thickness (m) |  |  |
|------------|---------------|--|--|
| Layer 1    | ri            |  |  |

- 6 Select the Layers to the left check box.
- 7 Clear the Layers on bottom check box.
- 8 In the Geometry toolbar, click 🟢 Build All.

## ADD PHYSICS

- I In the Home toolbar, click 🙀 Add Physics to open the Add Physics window.
- 2 Go to the Add Physics window.

3 In the tree, select AC/DC>Electromagnetic Fields>Magnetic Fields (mf).

4 Click Add to Component 2 in the window toolbar.

#### MATERIALS

#### Air

- I In the Model Builder window, under Component 2 (comp2) right-click Materials and choose Blank Material.
- 2 In the Settings window for Material, type Air in the Label text field.
- 3 Locate the Material Contents section. In the table, enter the following settings:

| Property              | Variable      | Value | Unit | Property |
|-----------------------|---------------|-------|------|----------|
| Relative permeability | mur iso:murii | 1     | 1    | Basic    |
| ······                | = mur_iso,    |       |      |          |
|                       | murij = 0     |       |      |          |

| Property                | Variable                                                          | Value | Unit | Property<br>group |
|-------------------------|-------------------------------------------------------------------|-------|------|-------------------|
| Electrical conductivity | sigma_iso ;<br>sigmaii =<br>sigma_iso,<br>sigmaij = 0             | 0     | S/m  | Basic             |
| Relative permittivity   | epsilonr_iso ;<br>epsilonrii =<br>epsilonr_iso,<br>epsilonrij = 0 | 1     | I    | Basic             |

Conductor

- I Right-click Air and choose Duplicate.
- 2 In the Settings window for Material, type Conductor in the Label text field.
- **3** Select Domain 1 only.
- 4 Locate the Material Contents section. In the table, enter the following settings:

| Property                | Variable                                              | Value | Unit | Property<br>group |
|-------------------------|-------------------------------------------------------|-------|------|-------------------|
| Electrical conductivity | sigma_iso ;<br>sigmaii =<br>sigma_iso,<br>sigmaij = 0 | 1e6   | S/m  | Basic             |

## MAGNETIC FIELDS 2 (MF2)

- I In the Model Builder window, under Component 2 (comp2) click Magnetic Fields 2 (mf2).
- 2 In the Settings window for Magnetic Fields, locate the Components section.
- **3** From the Field components solved for list, choose In-plane vector potential.

#### External Current Density I

- I In the Physics toolbar, click 🔵 Domains and choose External Current Density.
- **2** Select Domain 1 only.
- **3** In the **Settings** window for **External Current Density**, locate the **External Current Density** section.
- **4** Specify the  $\mathbf{J}_{e}$  vector as

| 0  | r   |
|----|-----|
| 0  | phi |
| JO | z   |
| -  |     |

Now, add a another stationary study for the second component, and make sure that the two studies only solve for their respective physics interfaces.

# STUDY I

Step 1: Stationary

- I In the Model Builder window, under Study I click Step I: Stationary.
- 2 In the Settings window for Stationary, locate the Physics and Variables Selection section.
- **3** In the table, enter the following settings:

| Physics interface       | Solve for    | Equation form          |
|-------------------------|--------------|------------------------|
| Magnetic Fields (mf)    | $\checkmark$ | Automatic (Stationary) |
| Magnetic Fields 2 (mf2) |              | Automatic (Stationary) |

# ADD STUDY

- I In the Home toolbar, click  $\sim$  Add Study to open the Add Study window.
- 2 Go to the Add Study window.
- 3 Find the Studies subsection. In the Select Study tree, select General Studies>Stationary.
- 4 Click Add Study in the window toolbar.

#### STUDY 2

Step 1: Stationary

- I In the Settings window for Stationary, locate the Physics and Variables Selection section.
- **2** In the table, enter the following settings:

| Physics interface       | Solve for    | Equation form          |
|-------------------------|--------------|------------------------|
| Magnetic Fields (mf)    |              | Automatic (Stationary) |
| Magnetic Fields 2 (mf2) | $\checkmark$ | Automatic (Stationary) |

Due to the ungauged formulation, the suggested default solver will be an iterative one.

**3** In the **Home** toolbar, click **= Compute**.

Now, it is time to compare the results with the known analytical solutions. Add plots of the magnetic flux density computed from each component, as well as a plot containing the known analytical solution to the problem. Note that the solution is different in the regions inside and outside of the wire.

#### RESULTS

### Magnetic Flux Density Comparison

- I In the Home toolbar, click 🚛 Add Plot Group and choose ID Plot Group.
- 2 In the Settings window for ID Plot Group, type Magnetic Flux Density Comparison in the Label text field.
- 3 Click to expand the Title section. From the Title type list, choose Label.
- 4 Locate the Data section. From the Dataset list, choose None.

#### Line Graph I

- I Right-click Magnetic Flux Density Comparison and choose Line Graph.
- 2 In the Settings window for Line Graph, locate the Data section.
- **3** From the **Dataset** list, choose **Study I**/**Solution I** (sol1).
- **4** Select Boundaries 3 and 5 only.
- 5 Locate the x-Axis Data section. From the Parameter list, choose Expression.
- 6 In the **Expression** text field, type x.
- 7 Click to expand the Legends section. Select the Show legends check box.
- 8 Find the Include subsection. Clear the Solution check box.
- **9** Select the **Description** check box.
- 10 Find the Prefix and suffix subsection. In the Suffix text field, type, component 1.
- II Click to expand the **Coloring and Style** section. Find the **Line markers** subsection. From the **Marker** list, choose **Cycle**.
- 12 From the Positioning list, choose Interpolated.

#### Magnetic Flux Density Comparison

- I In the Model Builder window, click Magnetic Flux Density Comparison.
- 2 In the Settings window for ID Plot Group, locate the Plot Settings section.
- 3 Select the x-axis label check box. In the associated text field, type r-coordinate (m).
- 4 Select the y-axis label check box. In the associated text field, type Magnetic Flux Density Norm (T).

#### Line Graph 2

- I Right-click Magnetic Flux Density Comparison and choose Line Graph.
- 2 In the Settings window for Line Graph, locate the Data section.
- 3 From the Dataset list, choose Study 2/Solution 2 (3) (sol2).
- **4** Select Boundaries 2 and 5 only.

- 5 Locate the y-Axis Data section. In the Expression text field, type mf2.normB.
- 6 Locate the x-Axis Data section. From the Parameter list, choose Expression.
- 7 In the **Expression** text field, type r.
- 8 Locate the Legends section. Select the Show legends check box.
- 9 Find the Include subsection. Clear the Solution check box.
- **IO** Select the **Description** check box.
- II Find the **Prefix and suffix** subsection. In the **Suffix** text field, type , component 2.
- **12** Locate the **Coloring and Style** section. Find the **Line markers** subsection. From the **Marker** list, choose **Cycle**.
- **I3** From the **Positioning** list, choose **Interpolated**.

Line Graph 3

- I Right-click Magnetic Flux Density Comparison and choose Line Graph.
- 2 In the Settings window for Line Graph, locate the Data section.
- 3 From the Dataset list, choose Study 2/Solution 2 (3) (sol2).
- **4** Select Boundaries 2 and 5 only.
- 5 Locate the y-Axis Data section. In the Expression text field, type mu0\_const\*J0/2\*r\* (r<=ri)+mu0\_const\*I0/(2\*pi\*r)\*(r>ri).
- 6 Locate the Legends section. Select the Show legends check box.
- 7 Find the Include subsection. Clear the Solution check box.
- 8 Select the **Expression** check box.
- 9 From the Legends list, choose Manual.
- **IO** In the table, enter the following settings:

#### Legends

Analytical solution

II In the Magnetic Flux Density Comparison toolbar, click on Plot.

14 | MAGNETIC FIELD FROM AN INFINITE CONDUCTOR